## Leaving Geisinger:

## SUBMITTING A RESIGNATION

ഊ

Workday provides an easy process to submit a resignation electronically

ඛ

**Important Note:** if you are experiencing a job change such as a transfer or a move to per diem, **you do not need to resign from your previous position**. **Only submit a resignation if you are leaving Geisinger.** 

From the Home page:

- 1. Click your **Profile** icon to start.
- 2. Click View Profile.
- 3. Click **Actions** on the blue bar on the left below your name.

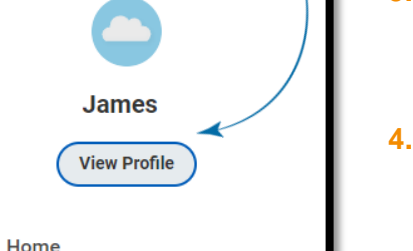

£

- Click Job Change.
- 5. Click Resign.

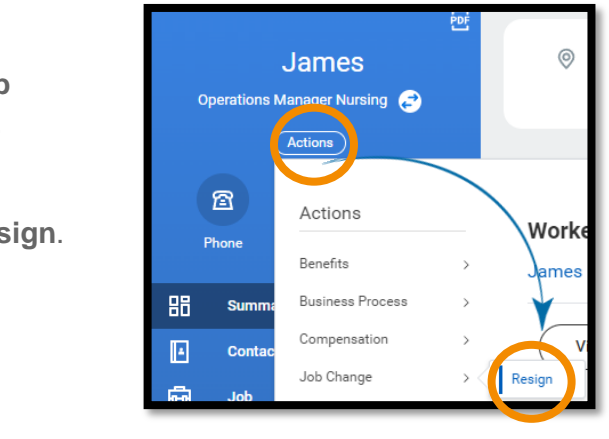

- 6. Enter the date in the **Proposed Termination Date** field.
- 7. Select a reason in the **Primary Reason for Resigning** field.
- If you wish, you may also select an additional reason in the Secondary Reason for Resigning field.

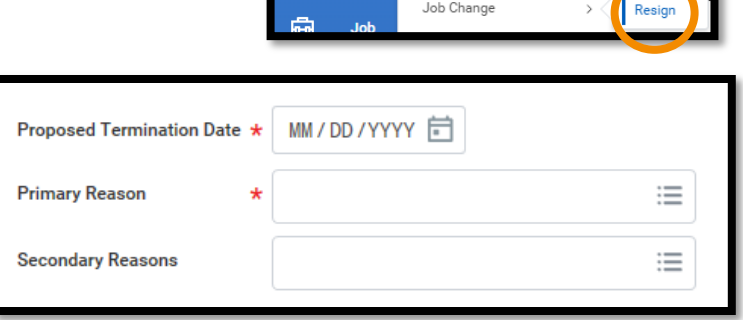

9. You also have the ability to upload a resignation letter or other documentation if you wish.

## 10. Click Submit

**10.** At this point in the process, **your resignation will route to your Manager for approval**.

The only exception is if one of your Reasons for Resigning is "Relationship with Management". In this case, your resignation will route to Human Resources to review and approve.

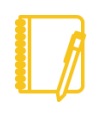

**Note for managers:** Once the resignation is approved, the formal <u>termination</u> <u>action</u> will appear in your Workday inbox. The worker is not considered fully terminated until the termination action is submitted.

## Geisinger